チケット番号:4042

## タイトル:パスワードの有効期限を超過した場合、強制的にパスワード変更画面に遷移するよう修正しました

## 変更箇所:パスワード有効期限を設定していて、有効期限を超過した場合に、パスワード変更画面が表示されます

| 🗶 LearningCast                                                                                  | ▲ マイアカウント[System 管理者さん]   ★ お問い合わせ   ★ HELP   ★ サポートサイト   © Logout<br>※パスワードを変更してください (31日経過) Language: Language |
|-------------------------------------------------------------------------------------------------|----------------------------------------------------------------------------------------------------|
| ホーム 申込受付中の研修 研修申込状況 eラーニング・ テスト・ アンケート・ 課題・ 運用管理・                                               | anguige. ppuncte                                                                                                 |
| ホーム                                                                                             |                                                                                                    |
| LearningCastユーザーサポートサイトに管理者向けの新しいお知らせがあります。<br>お知らせ<br>現在公開中のお知らせはありません。<br>未完了の教材<br>教材はありません。 | ーケ月内に開催される研修<br>ーヶ月内に開催される研修はありません。<br>ぎていても<br>されない                                                             |

| パスワードの有効期限を設定する                                                           |                                     |  |
|---------------------------------------------------------------------------|-------------------------------------|--|
| *パスワードの有効期限を設定した場合、有効期限を越えたパスワードでログインした利用者に、パスワードの変更を求めるメッセージを画面右上に表示します。 |                                     |  |
| ●パスワードの有効期限を設定する パスワード有効期間: 1                                             | 日間(パスワード変更後)                        |  |
| ○設定しない                                                                    |                                     |  |
| 変更する                                                                      | メニュー > 運用管理 > 各種設定 > 「パスワードの有効期限」画面 |  |

| <u>変更後</u>                                                                |                                                                                    |  |
|---------------------------------------------------------------------------|------------------------------------------------------------------------------------|--|
| パスワードの有効期限を設定する                                                           |                                                                                    |  |
| ※パスワードの有効期限を設定した場合、有効期限を越えたパスワードでログインした利用者に、パスワードの変更を求めるメッセージを画面右上に表示します。 |                                                                                    |  |
| ●パスワードの有効期限を設定する パスワード有効期間: 1 日間 (パス)                                     | フード変更後)                                                                            |  |
| ☑ 有効期限を超過したパスワードの変更を必須と<br>○設定しない                                         | オ効期限を超過したパスワードの変更を必須とする                                                            |  |
| 変更する                                                                      | 期限超過した場合の、パスワードの変更設定を追加。<br>チェックを入れると、有効期限が超過した場合に、<br>ログイン後にパスワード変更画面が表示されるようになる。 |  |

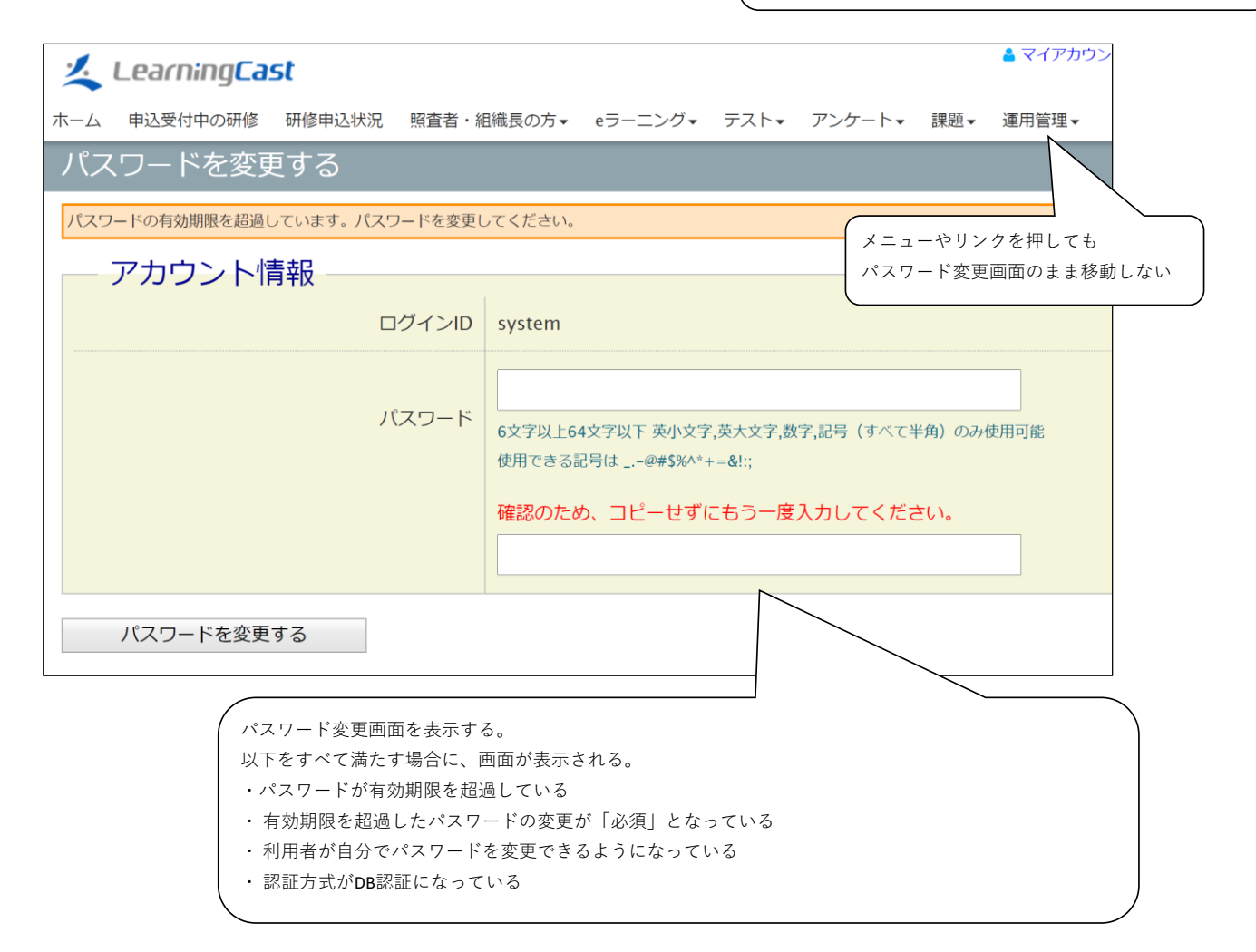